## Abbildung aus Benchmarking in PowerPoint importieren

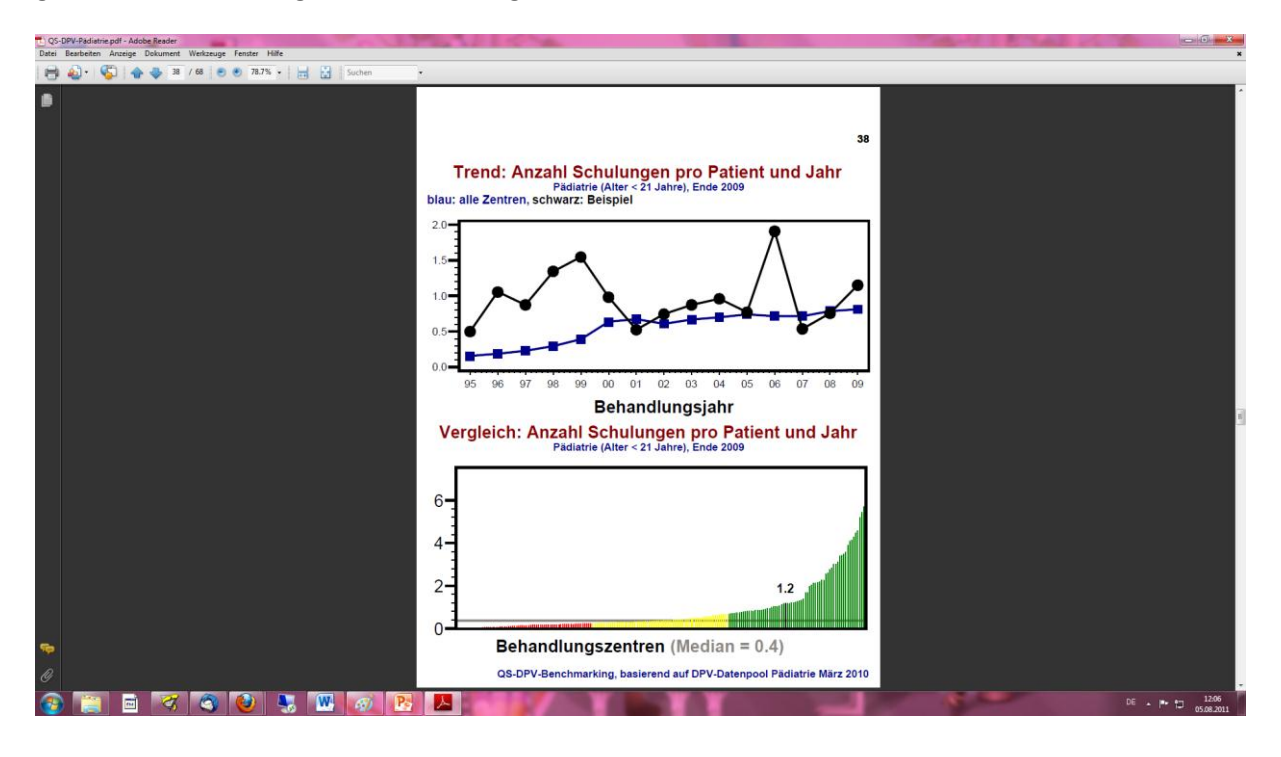

gewünschte Abbildung im Benchmarking heraussuchen

Abbildung möglichst groß am Bildschirm darstellen

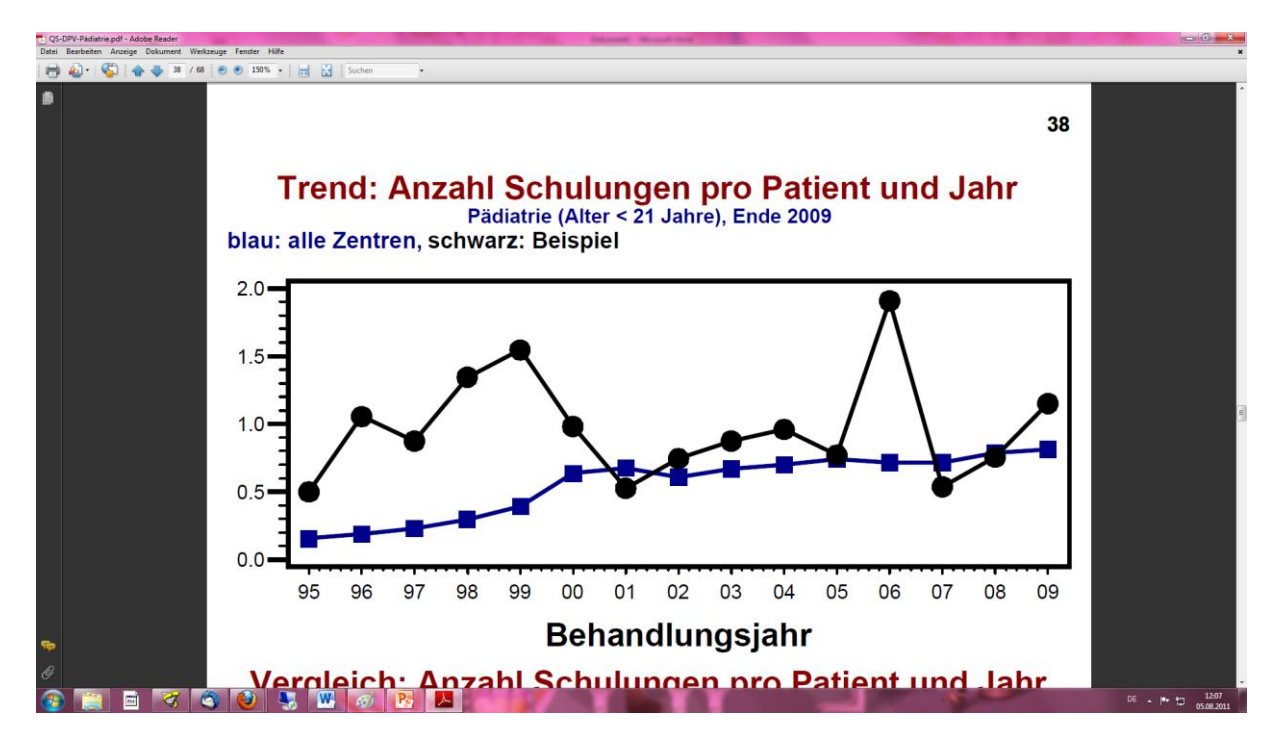

| Esc             | ]      | F1            | F2       | F      | 3      | F4     |        | F5     | F6 | F          | 7      | F8 |   | F9     | ľ  | -10 | F11    | F12  | ]( | Druck<br>S-Abf | tollen<br>₽ | Pause<br>Untbr |            |        |             |       |
|-----------------|--------|---------------|----------|--------|--------|--------|--------|--------|----|------------|--------|----|---|--------|----|-----|--------|------|----|----------------|-------------|----------------|------------|--------|-------------|-------|
| °<br>^          | !<br>1 | <b>"</b><br>2 | 2 §<br>3 | 3      | 5<br>1 | %<br>5 | &<br>6 | /<br>7 | {  | (<br>8 [   | )<br>9 | ]  | ; | ?<br>ß | Ì  |     | -      |      |    | Einfg          | Pos1        | Bild           | Num        | ÷      | *           | -     |
| <b> </b> ←<br>→ | Q      | @             | N        | E<br>€ | e R    |        | Т      | Z      | U  | 1          |        | 0  | P |        | Ü  | *   | . ~    |      |    | Entf           | Ende        | Bild<br>↓      | 7<br>Pos1  | 8<br>↑ | 9<br>Bild ↑ | +     |
| ₽               |        | A             | S        | D      |        | F      | G      | H      | J  |            | К      |    |   | Ö      | Ä  |     | '<br># |      |    |                |             |                | 4 ←        | 5      | 6<br>→      |       |
| ि               | ><br>< | I             | /        | (      | C      | V      |        | В      | N  | M<br>$\mu$ | ),     |    | : | -      | -  | ð   |        |      |    |                | 1           | ]              | 1<br>Ende  | 2<br>↓ | 3<br>Bild ↓ | Enter |
| Strg            |        | 1             | A/t      |        |        |        |        |        |    |            |        |    |   | Alt    | Gr |     | :      | Strg |    | •              | Ļ           | -              | 0<br>Einfg |        | ,<br>Entf   |       |

## mit Taste Druck (oder Print oder Print Screen) auf Tastatur Bildschirmfoto machen

in PowerPoint einfügen, über Tastaturkombination (Strg + v oder Ctrl + v) oder über Reiter Einfügen, dann Screenshot auswählen

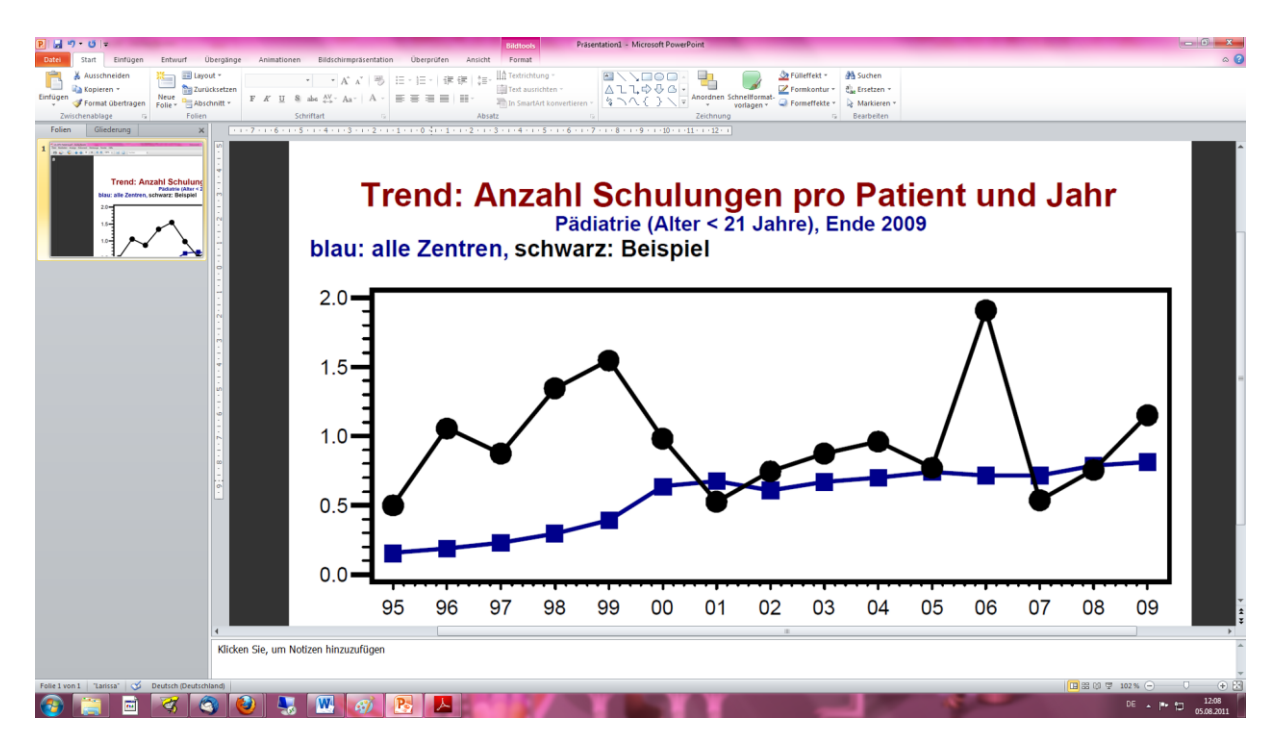

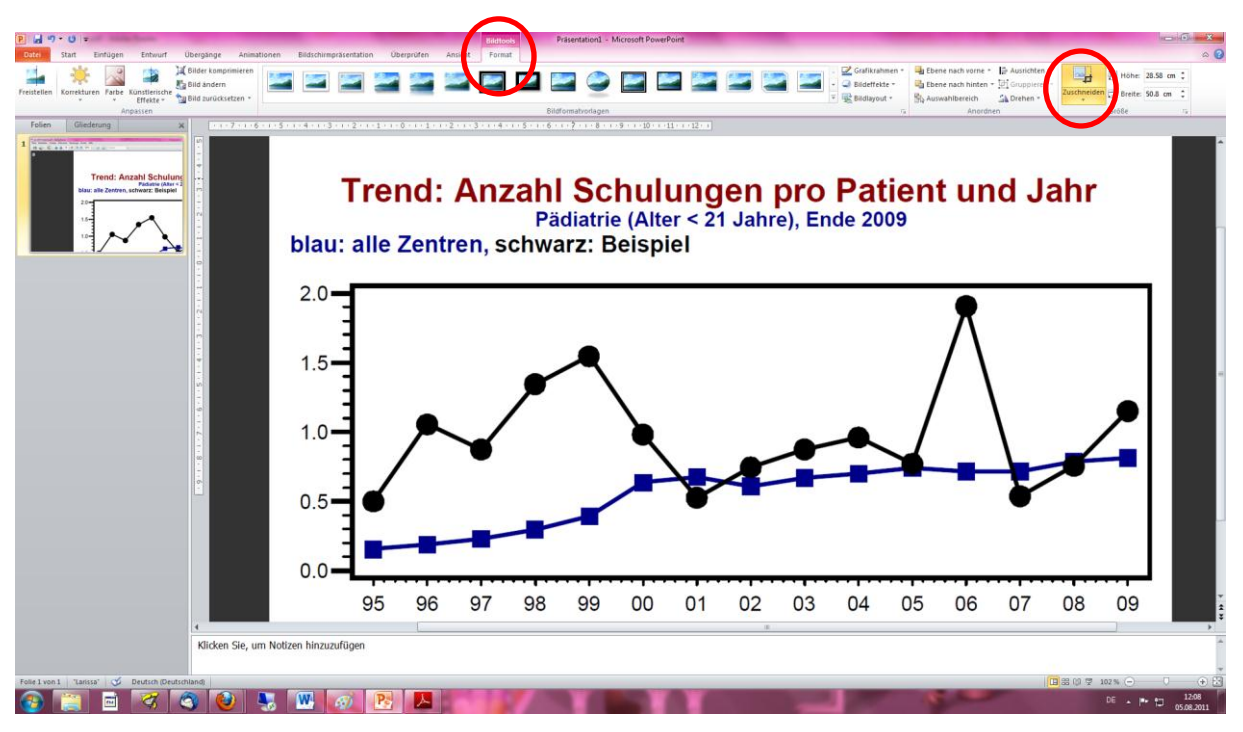

eigefügte Grafik anklicken und unter dem Reiter Bildtools den Punkt Zuschneiden wählen

den Fensterinhalt ganz nach rechts und ganz nach unten schieben

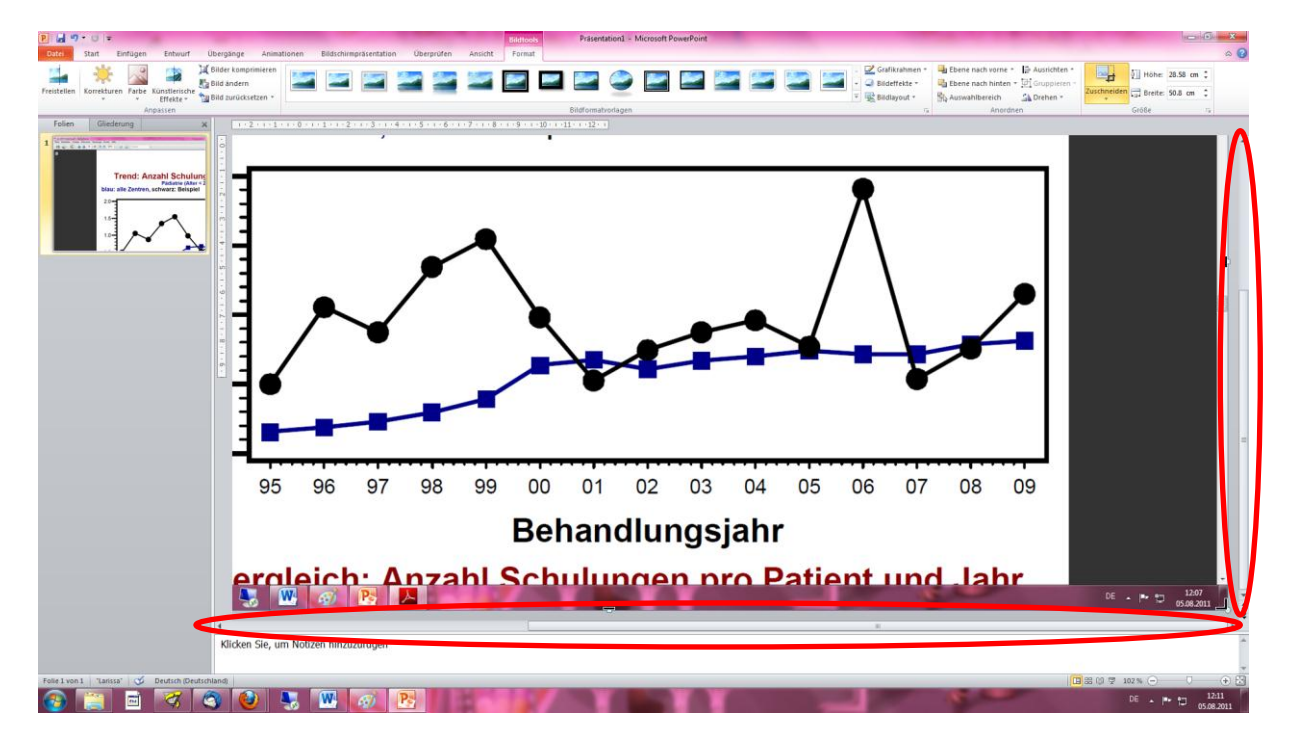

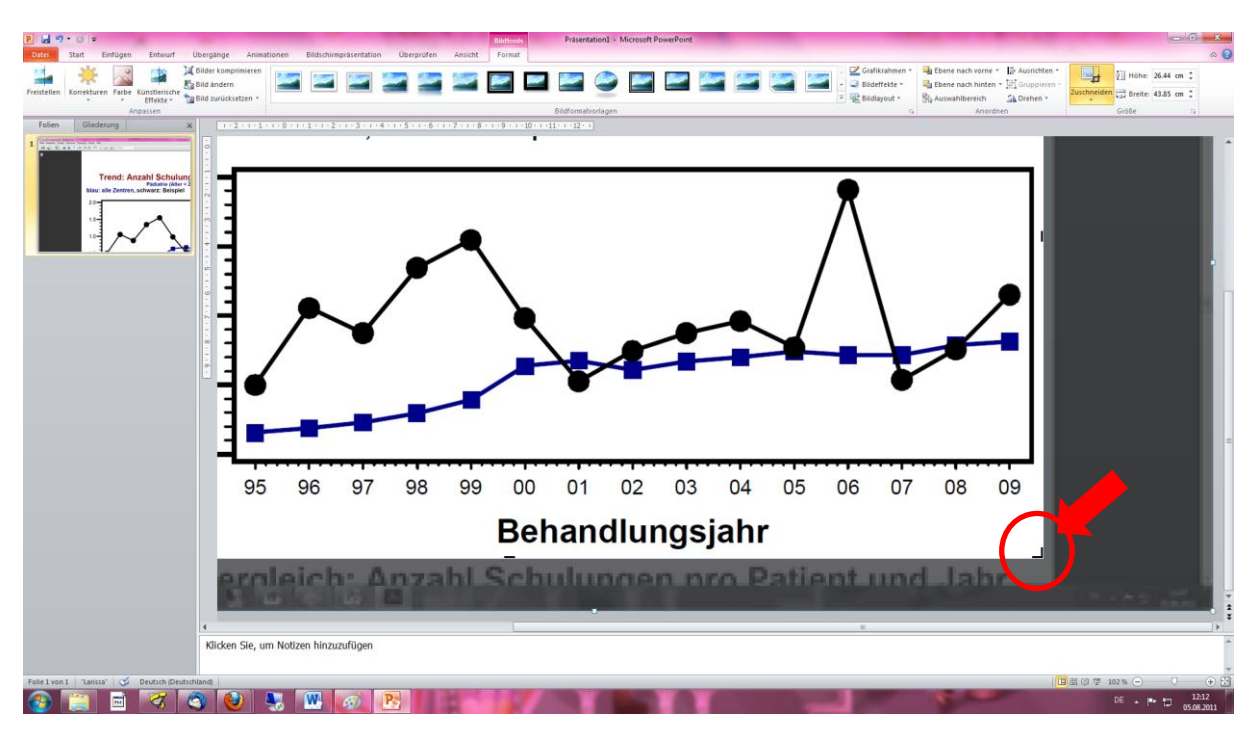

das kleine schwarze Eck so weit zur Mitte ziehen, wie das Bild zugeschnitten werden soll

dann den Fensterinhalt nach links oben schieben und das kleine schwarze Eck ebenfalls zur Mitte ziehen

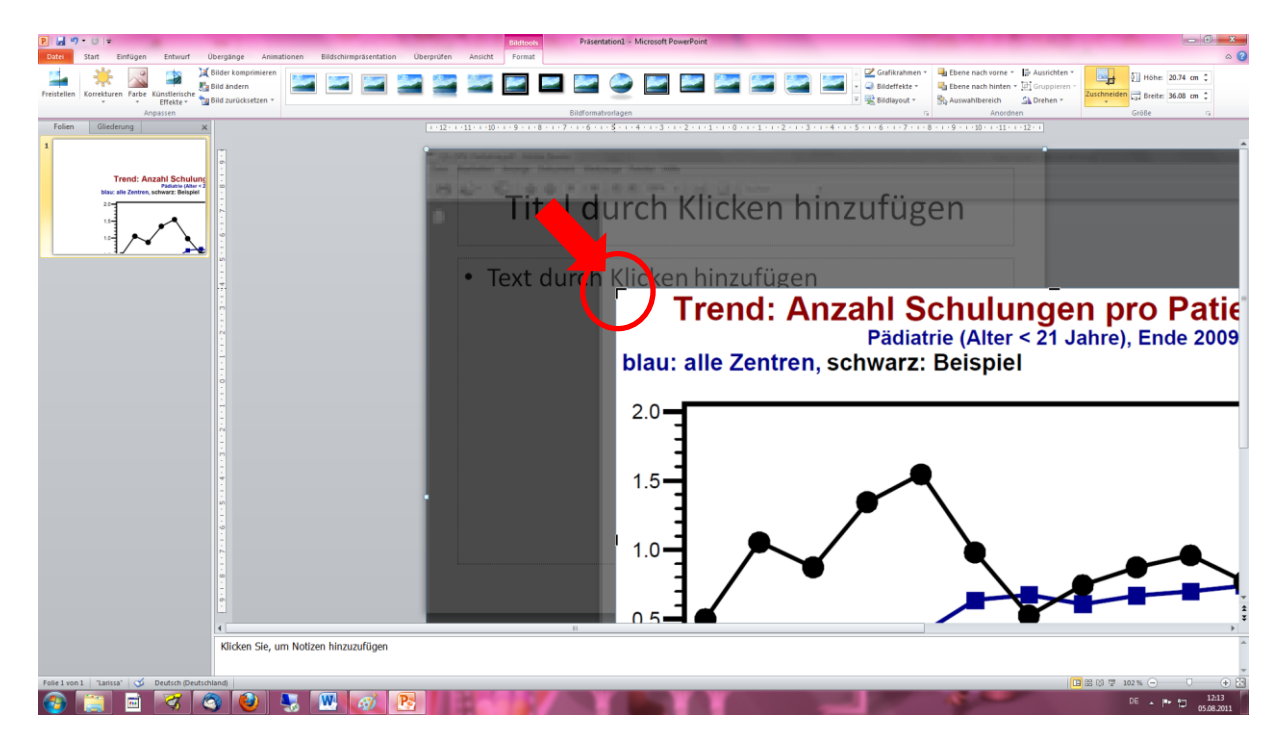

außerhalb des Bildes (neben die dunkelgraue Fläche)auf die PowerPoint-Folie klicken um die graue Schattierung im Hintergrund zu entfernen (oder wieder auf das Zuschneiden-Symbol in der Symbolleiste klicken)

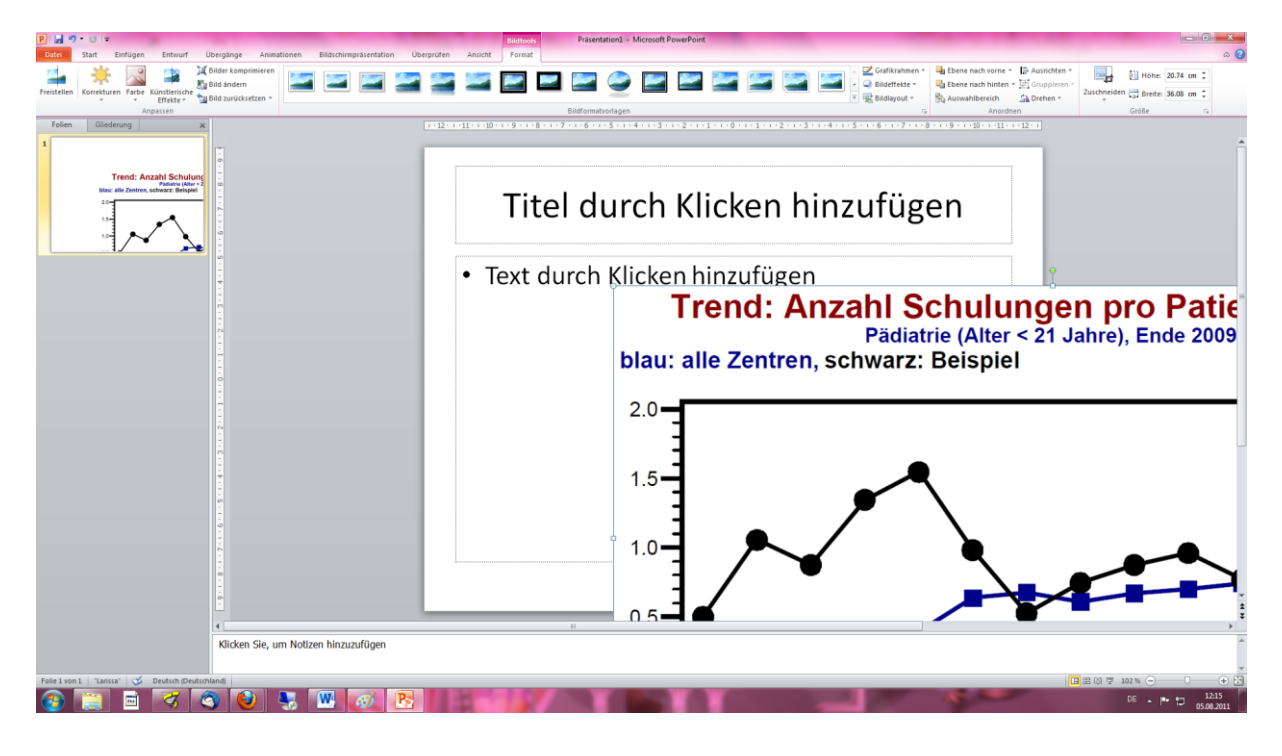

die Grafik über die Eckpunkte auf die gewünschte Größe zusammenschieben und auf der Folie platzieren

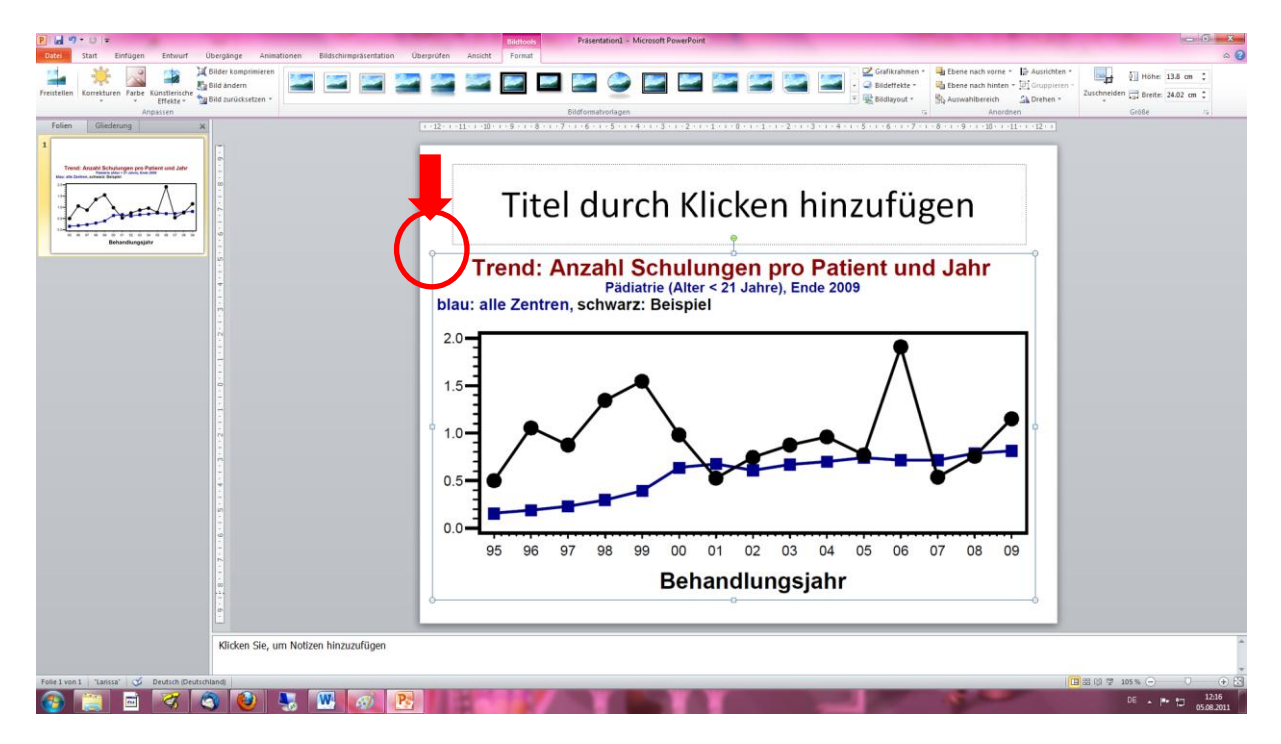

Funktioniert auch in Word!